# 🛙 apki

### **OBSAH**

| 1 | CO JSOU KPI?                                 | 1 |
|---|----------------------------------------------|---|
| 2 | VYTVOŘENÍ NOVÉHO KPI                         | 1 |
| 3 | UPOZORNĚNÍ NA VYHODNOCENÍ KPI                | 3 |
| 4 | JAK ZAPNOUT FUNKCI KPI NA MOBILNÍM TERMINÁLU | 3 |

### KPI

#### 1 CO JSOU KPI?

Co jsou to KPI? Key Performance Indicators neboli Klíčové ukazatele výkonnosti (další obecné informace jsou na Wikipedii).

Chcete mít automatizovaný systém, který za Vás bude hlídat plnění povinností na objektech? Potřebujete vědět, zda pracovníci vykonali během směny potřebný počet pochůzek nebo zda nepřekročili povolený počet chyb v pochůzce za týden, případně zda v daném měsíci nepřekročili počet mimořádných událostí reportovaných pomocí formulářů? Na to všechno a nespočetně dalších situací, jsou tu KPI. Stačí vybrat událost, která Vás zajímá a zvolit časový rozsah. Jak na to se dozvíte dále.

# 2 VYTVOŘENÍ NOVÉHO KPI

V sekci 🌮 KPI zvolte zelené 🛨 pro vytvoření nového KPI.

Zvolte pro KPI název.

#### Vyberte Typ životního cyklu KPI:

- ČAS řídí se časovým údajem KPI. Pokud není KPI splněno do ukončení časového cyklu, označí se jako nesplněné a instance KPI je ukončena. Např. Pokud není splněn počet pochůzek za směnu, KPI není splněno a spustí se další cyklus KPI pro další směnu.
- **MINIMUM** Cyklus KPI se restartuje až dosažením minimálního počtu hodnot. Tzn. KPI čeká, dokud není dosaženo minima a až potom se spustí nový cyklus. Vhodné např. pro údržbu, kde není žádoucí vynechat nějaký úkon a i když bude splněn pozdě, je to lepší, než kdyby byl vynechán zcela.

Dále zvolte minimální hodnotu (musí být během jednoho časového intervalu naplněna) nebo/a maximální hodnotu (nesmí být během jednoho časového intervalu překročena). Nejsou povinné obě položky, stačí vyplnit jednu z nich.

V záložce () Čas zvolte období, po které bude KPI platit. Po vypršení tohoto období se automaticky spustí další instance KPI. Pokud mě např. zajímá počet pochůzek za den od 6:00, zvolím Opakování - Denní interval a do hodin napíšu 6.

Pokud je potřeba složitější časové nastavení, např. každé 3 hodiny nebo každých 12 hodin, přepněte **Opakování** na "Vlastní". Zobrazí se podrobnější plánovač.

TTC apki, s.r.o., Třebohostická 987/5, Strašnice, 100 00 Praha 10

tel.: +420 234 052 455, e-mail: info@apki.cz, www.apki.cz

IČ: 19403429, DIČ: CZ19403429, společnost je zapsána v Obchodním rejstříku Městského soudu v Praze, spisová značka: C 386033

# ≣apki

| Opakování         |  |  |   |
|-------------------|--|--|---|
| Vlastní nastavení |  |  | ~ |
| Sekundy           |  |  |   |
| 0                 |  |  |   |
| Minuty            |  |  |   |
| 0,30              |  |  |   |
| Hodiny            |  |  |   |
| 12,14,16          |  |  |   |
| Den v týdnu       |  |  |   |
| 1,2               |  |  |   |
| Den v měsíci      |  |  |   |
|                   |  |  |   |
| Měsíc             |  |  |   |
| 2,3               |  |  |   |
| Pok               |  |  |   |

Toto nastavení znamená, že se instance (cyklus) KPI spustí vždy v únoru a březnu (měsíce 2,3), v pondělí a úterý (dny v týdnu 1,2), ve 12:00, 12:30, 14:00, 14:30, 16:00 a 16:30. U časových údajů se počítá každá shoda hodin, minut a sekund (pozor na to, je to častá chyba v plánování!).

Pokud chcete omezit platnost KPI, lze nastavením **Platnost od** posunout začátek platnosti, případně vyplněním **Platnost do** nastavit, do kdy má definované KPI fungovat.

Položky **Ö Délka KPI** mohou zkrátit cyklus. Pokud mám nastaven start každý den v 6:00, ale chci, aby KPI platilo jen 2 hodiny a pak se vyhodnotilo, stačí napsat číslo 2 do hodin.

| 🗄 Délka Kł   | PI     |     |        |        |
|--------------|--------|-----|--------|--------|
| Roky         | Měsíce | Dny | Hodiny | Minuty |
|              |        |     | 2 \$   |        |
| Zaokrouhlení |        |     |        |        |

Další záložka **<sup>2</sup> Propagace** umožňuje nastavení KPI pro více lokalit najednou.

V záložce **?** Události zvolte událost, kterou bude KPI sledovat. Může jich být i více, pak se počet všech událostí sčítá. Po výběru události(í) se pro každou vybranou zobrazí možnost doplnit podmínky. např pro událost Pochůzka ukončena (i u dalších), kde je možné ještě nadefinovat omezující podmínky, jako např. sledování pochůzek z konkrétního mobilního terminálu, nebo omezení, že budeme sledovat pouze pochůzky ukončené do 18:00, viz níže. Nové podmínky se přidávají zeleným tlačítkem **§**.

# ≣apki

| tvořit KPI      |                                                                      |              |            |                           |
|-----------------|----------------------------------------------------------------------|--------------|------------|---------------------------|
| Základní údaje  | () Čas                                                               | ဦး Propagace | ? Události | Pochůzka ukončena         |
| Všechny podmínk | <y být="" musí="" s<="" td=""><td>plněny</td><td></td><td>~</td></y> | plněny       |            | ~                         |
| Pochůzka        |                                                                      | ~            | = *        | Testovací pochůzka 32 🗸 🖉 |

#### Dále 🖬 Uložit

Průběh KPI můžete sledovat v sekci 🕐 Přehled

## **3 UPOZORNĚNÍ NA VYHODNOCENÍ KPI**

Dalším krokem pro to, aby byl uživatel automaticky upozorněn na stav KPI, je nastavení **P Upozornění**, kde v prvním kroku zvolíte způsob upozornění a v dalším ze seznamu událostí vyberete jednu, která se týká KPI

Poté v dalších krocích můžete nastavit Podmínky, např. sledování pouze z konkrétního KPI. Toto není nutné – pokud nenastavíte žádné podmínky, automaticky to znamená, že sledujete všechna nastavená KPI.

## 4 JAK ZAPNOUT FUNKCI KPI NA MOBILNÍM TERMINÁLU

Na stránce [] Mobilní terminály editujte 🗱 nastavení příslušného terminálu a přejděte do záložky 👁 Vzhled. Zde vyberete (dvojklikem) tlačítko pro 🍘 KPI. Stejným způsobem (dvojklikem) lze tlačítko z terminálu odebrat. 🖬 Uložte změny a tlačítko se zobrazí na mobilní terminálu.

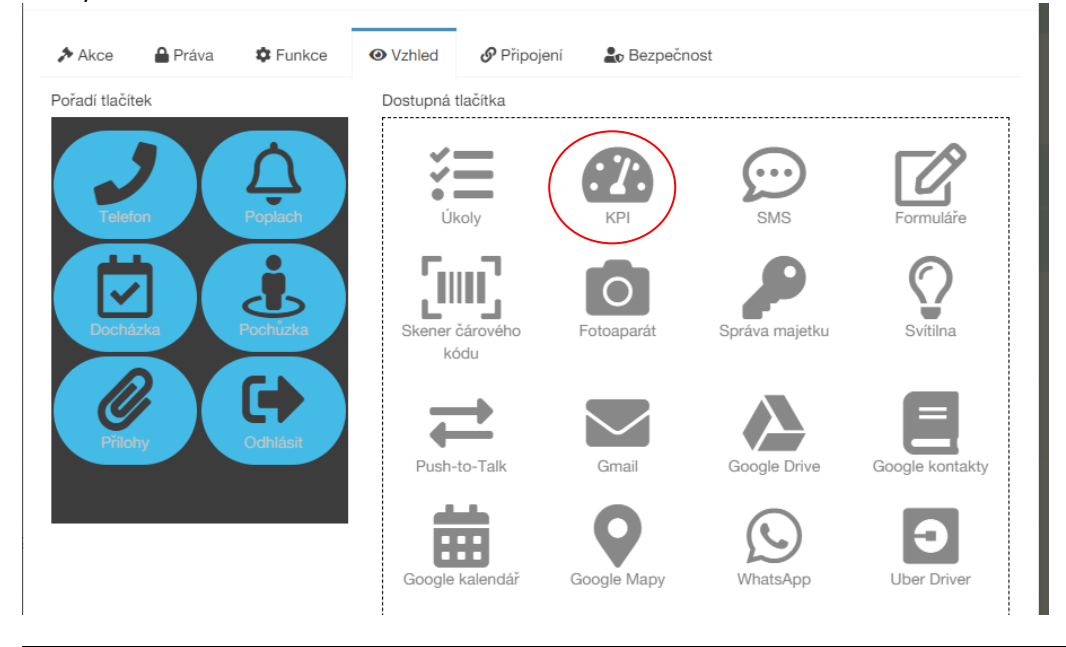

TTC apki, s.r.o., Třebohostická 987/5, Strašnice, 100 00 Praha 10

tel.: +420 234 052 455, e-mail: info@apki.cz, www.apki.cz

IČ: 19403429, DIČ: CZ19403429, společnost je zapsána v Obchodním rejstříku Městského soudu v Praze, spisová značka: C 386033